## ต้องการวิธีการปิดฟังก์ชั่น Power Save สำหรับเครื่องพิมพ์รุ่น M2010D/DN / M2310D/DN , M2410D/DN (Windows XP/7) ค่ะ

## เข้าที่เมนู Printer and fax (Windows XP) หรือ Devices and Printers (Windows 7) คลิกขวาที่ไดร์เวอร์เลือก Properties (Windows XP) หรือ Printer Properties(Windows 7) เลือก Optional Setting และเลือก Printer Setting

| 💩 EPSON AL-M2010 Advanced (Copy                                                                    | 1) Properties                                           |
|----------------------------------------------------------------------------------------------------|---------------------------------------------------------|
| General Sharing Ports Advanced Sec                                                                 | uri y Optional Settings Font Substitution               |
| EPSON Status Monitor                                                                               |                                                         |
| Simple Status                                                                                      | Display about error information etc.<br>Notice Settings |
| Printer<br>© Update the Printer Option Info Automatic<br>© Update the Printer Option Info Manually | ally<br>Settings                                        |
| Installed Memory<br>32MB<br>Optional Paper Sources<br>No Optional Paper Source<br>เลือก            | Status Sheet Printer Setting                            |
| Printer Driver<br>Driver Settings                                                                  |                                                         |
|                                                                                                    | OK Cancel Apply Help                                    |

| 4.กดปุ่ม | Ctrl + Shift | ค้างไว้ แล้วกด <mark>OK</mark> | จะมีสถานะของ | OFF | ให้เลือกใน | Time to Sleep |
|----------|--------------|--------------------------------|--------------|-----|------------|---------------|
|----------|--------------|--------------------------------|--------------|-----|------------|---------------|

| IP Trau Paper Size    | A 4 210 u 297 mm   |   | MP Trau Paper Tupe         | Disia            |         |  |
|-----------------------|--------------------|---|----------------------------|------------------|---------|--|
| Mr Hayrapei Size      | A4 210 x 237 mm    |   | мг наугарынуре             | Fiain            |         |  |
| LC1 Paper Size        | A4 210 x 297 mm    | • | LC1 Paper Type(4)          | Plain            |         |  |
|                       |                    |   |                            |                  | Execute |  |
| Printing Menu         |                    |   |                            |                  |         |  |
| Density               | 3                  | • | Dot Correction             | C Dot Correction |         |  |
|                       |                    |   | ☐ Wide A4                  |                  | Execute |  |
| Setup Menu            |                    |   |                            |                  |         |  |
| Time to Sleep         | 15 min             | - | Language<br>(Status Sheet) | English          | -       |  |
| Paper Source          | OFF                |   | Time Out                   | 60 sec           | •       |  |
| Paper Source Priority | 15 min             |   | Page Protect               | Auto             | Ŧ       |  |
| Auto Fiect Page       | 30 min<br>60 min   |   |                            |                  | _       |  |
|                       | 120 min<br>180 min |   |                            |                  |         |  |
|                       | 240 min            |   |                            |                  |         |  |
| Auto Continue         |                    |   |                            |                  |         |  |
|                       |                    |   |                            |                  | Execute |  |